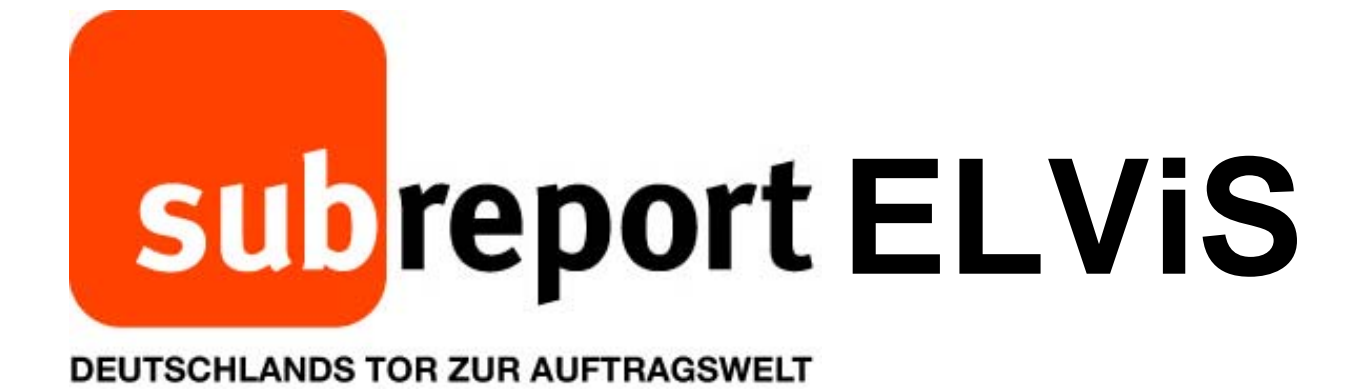

# Bedienungsanleitung für Bewerber/Bieter

"Download Vergabeunterlagen"

Öffentliche Ausschreibung
 Beschränkte Ausschreibung

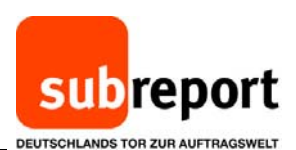

D - C E subreport | Die Auf subreport (Suchbegriff eingeben ) Home News & Presse Se Aufträge erstellen! Unsere Werkzeuge und Services für Auftraggeber – von Ausschreibung erstellen bis Zuschlag erteilen. Rufen Sie www.subreport.de auf und subreport ELViS Aufträg klicken danach auf "Login ELViS". Direkt zu den Vergabeunterlagen SIEMENS VCnassau ELVIS ID hen. Tausende Aufträge nd einfach finden mit der Diisseldorf International -Hako DB BAHN

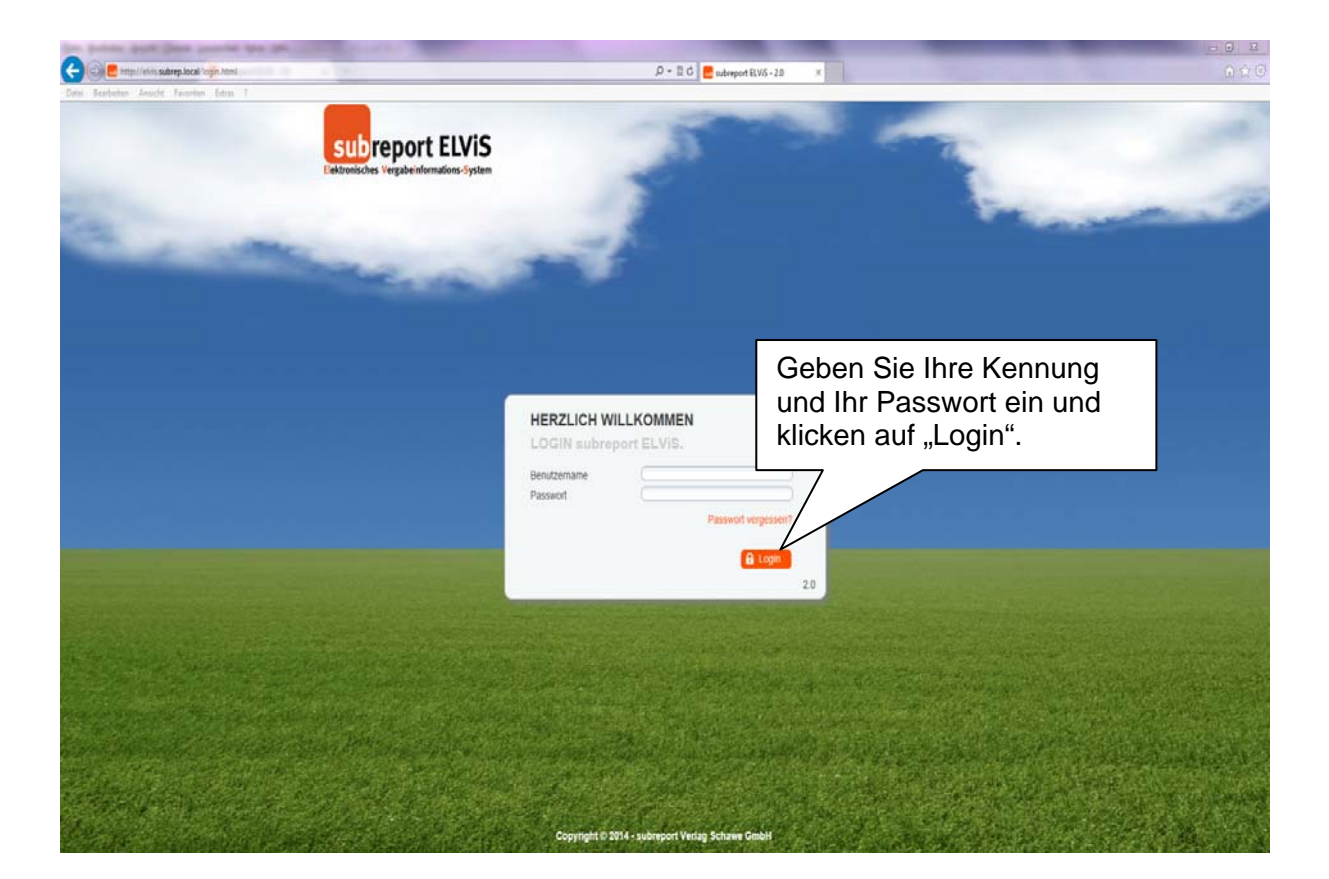

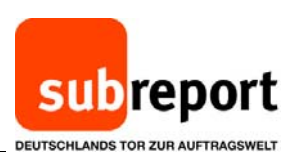

## Wichtig im Falle einer beschränkten Ausschreibung:

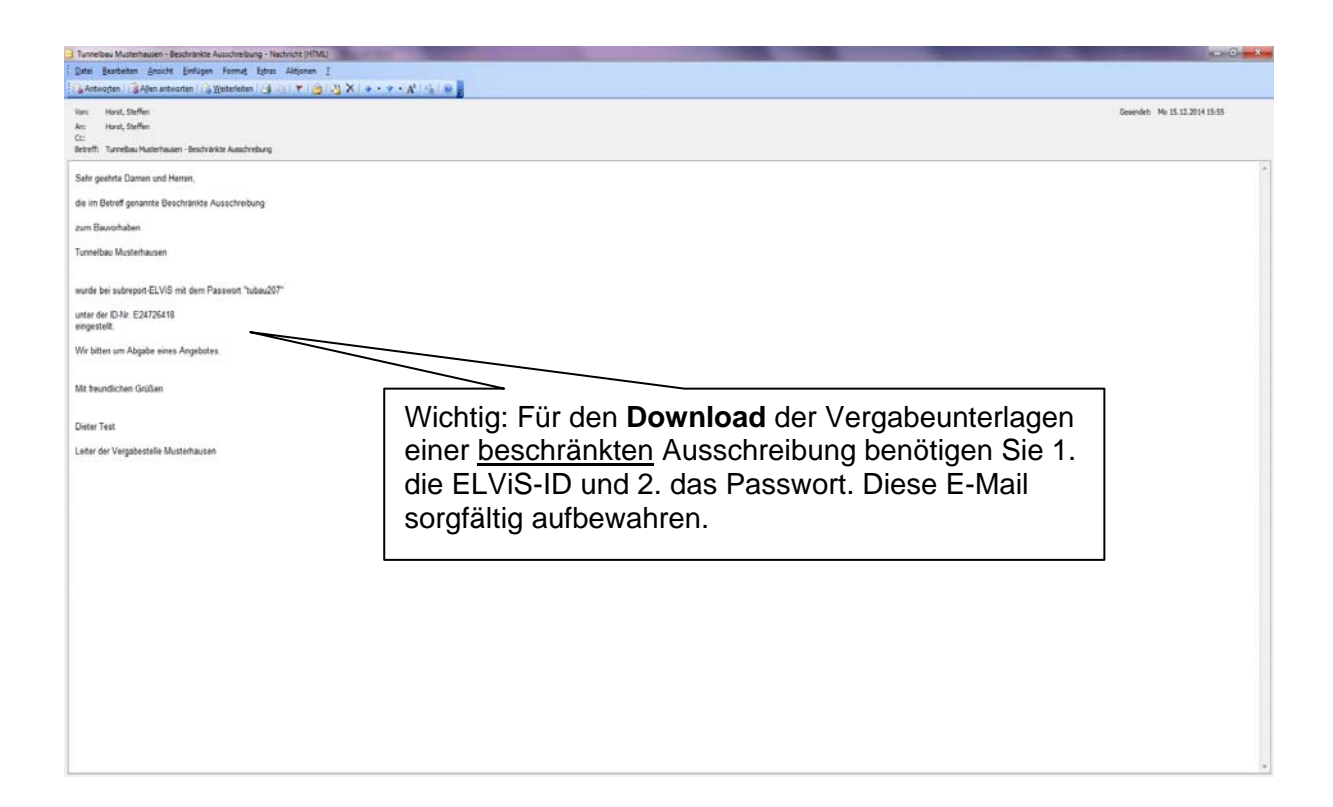

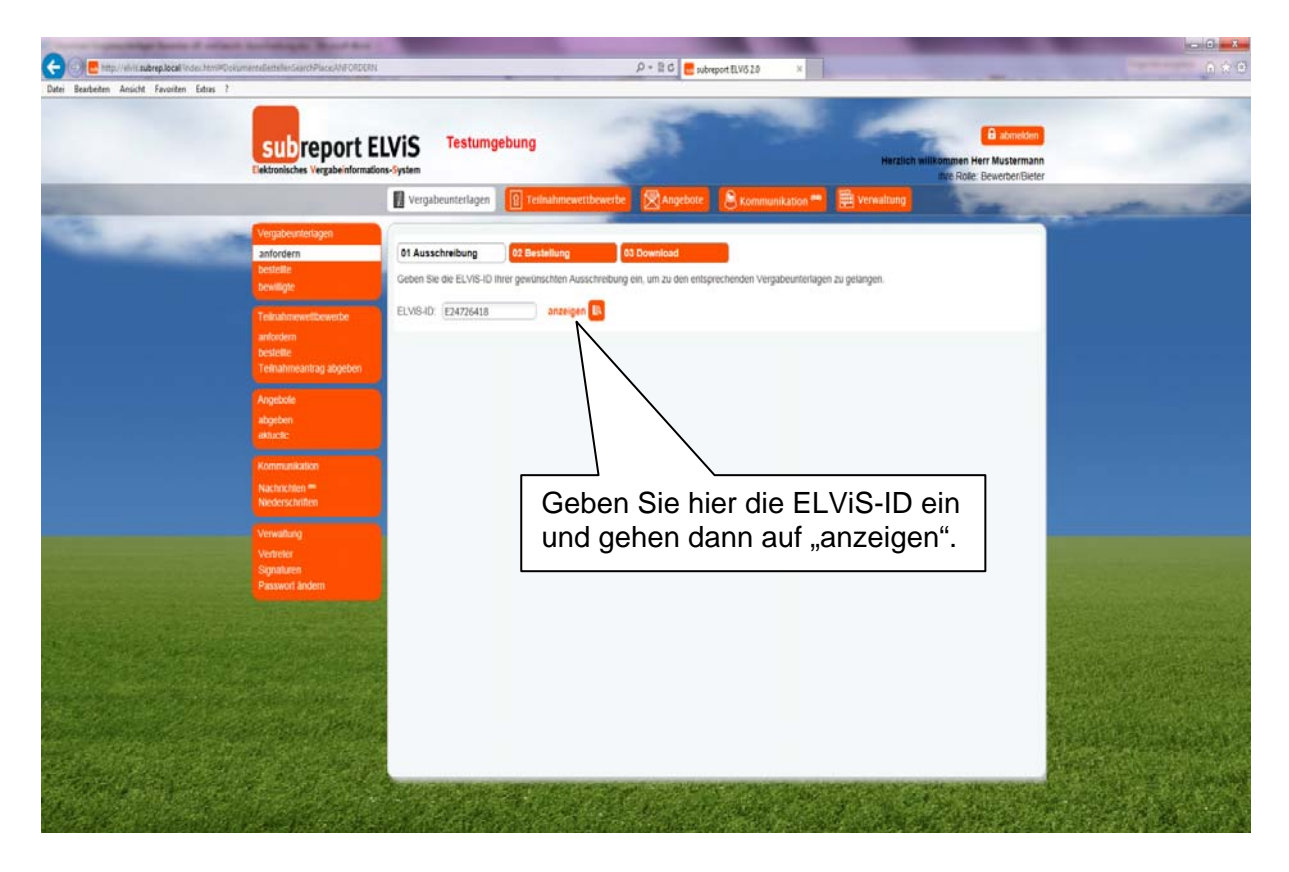

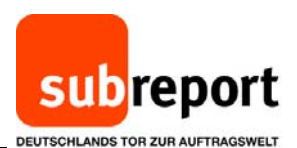

<complex-block><complex-block><complex-block>

Für beide Vergabearten geht es dann wie folgt weiter:

| And the Property lies in the lies of                                                                                                    | And Street Barriel Barriel                  | A DESCRIPTION OF              | State of the local division of the local division of the local div |                                                                                                    | 1000                                  |                          | States of the local division of the local division of the local di | The second second | - 0 - 3-          |
|----------------------------------------------------------------------------------------------------|---------------------------------------------|-------------------------------|----------------------------------------------------------------------------------------------------|----------------------------------------------------------------------------------------------------|---------------------------------------|--------------------------|----------------------------------------------------------------------------------------------------|-------------------|-------------------|
| 🗲 🕢 🛃 http://elvisisubrep.locall/index.htmi#Doku                                                                                                    | mentellestellenSearchPlace.ANFORDERN        |                               | -                                                                                                    | D+20                                                                                                    | subreport ELVIS 2.0                   | x                        |                                                                                                    |                   | 0 0 0             |
| Datei Bearbeiten Ansicht Favoiten Edras ?                                                                                                    |                                             |                               |                                                                                                    |                                                                                                    |                                       |                          |                                                                                                    |                   |                   |
|                                                                                                    | subreport E                                 | LVIS<br>ns-System             | Testumgebung                                                                                                    | 25                                                                                                    |                                       | Heralic                  | abmekken<br>h willkommen Herr Mustermann<br>ihre Rolle: BewerbenBiete                                                                                                    |                   | -                 |
| And Descent of the owner of the owner of the owner of the owner of the owner of the owner of the owner of the owner owner                                                                                                    |                                             | Vergabeu                      | nterlagen 🛛 😰 Teilnahmen                                                                                                    | vettbewerbe 🖉 🕅 Angeb                                                                                                    | ote 🛛 🙈 Kommunik                      | ation 🕶 📕 🗮 Verwaltung   | Street of                                                                                                    | -                 | - 5               |
| Contract Contract Con |                                             | -                             |                                                                                                    |                                                                                                    |                                       |                          |                                                                                                    | and the second    |                   |
| Sector Sector                                                                                                    | Vergabeunterlagen<br>anfordern<br>bestellte | 01 Ausschr                    | elbung 02 Bestellung                                                                                                    | 03 Download                                                                                                    | -                                     |                          |                                                                                                    |                   |                   |
|                                                                                                    | bewilligte                                  | Geben Sie di                  | e ELVIS-ID Ihrer gewünschlen A                                                                                                    | usschreibung ein, um zu den                                                                                                    | entsprechenden Vergabi                | eunterlagen zu gelangen. |                                                                                                    |                   |                   |
|                                                                                                    | Teinahmewellbewerbe                         | ELVIS4D                       | 24726418 anzeig                                                                                                    | en 🖪                                                                                                    |                                       |                          |                                                                                                    |                   |                   |
|                                                                                                    | bestelle                                    | • Ausschre                    | sibung                                                                                                    |                                                                                                    |                                       |                          |                                                                                                    |                   |                   |
|                                                                                                    | Teilnahmeantrag abgeben                     | ELVIS-ID:                     |                                                                                                    | E24726418                                                                                                    |                                       |                          |                                                                                                    |                   |                   |
|                                                                                                    |                                             | Ausschreibung:<br>Vergabeart: |                                                                                                    | Tunnelbax Musterhausen<br>Öffentliche Ausschreibung                                                                                                    |                                       |                          |                                                                                                    |                   |                   |
|                                                                                                    | abgeben                                     |                               |                                                                                                    |                                                                                                    |                                       |                          |                                                                                                    |                   |                   |
|                                                                                                    | aktuelle                                    | Vergabever                    | fahren:                                                                                                    | Vergabe- und Vertragsordnung für Bauleistungen (VOB)                                                                                                    |                                       |                          |                                                                                                    |                   |                   |
|                                                                                                    |                                             | Maßnahmer                     | er.                                                                                                    | vergauesielle musiemausen, sooos musiemausen<br>30                                                                                                    |                                       |                          |                                                                                                    |                   |                   |
|                                                                                                    | Nachrichten #                               | Vergabenr.:                   |                                                                                                    | 22-30/2014                                                                                                    |                                       |                          |                                                                                                    |                   |                   |
|                                                                                                    | Niederschriften                             |                               |                                                                                                    | maheunterlagen aus                                                                                                    |                                       |                          |                                                                                                    |                   |                   |
|                                                                                                    | Verwaltung                                  | - Ditte wa                    | Tu athringsoda Laistung                                                                                                    | Quilling unco                                                                                                    | Culture has                           | Faultaine Finnishine     | Turching (Disdefiet                                                                                                    |                   |                   |
|                                                                                                    | Vertreter                                   | Asswani                       | zu eronngende ceistung                                                                                                    | Galag you                                                                                                    | Geing bis                             | Eromongrainteicnung      | zuschlags-tundernst                                                                                                    |                   |                   |
| United by Stream Stream                                                                                                    | Signaturen                                  | ~                             | Tunnelbau Musterhausen                                                                                                    | 10.12.2014 14:00                                                                                                    | 11.12.2014 14:00                      | 11.12.2014 14:00         | 12.12.2014                                                                                                    | 1 States          |                   |
|                                                                                                    |                                             |                               | Au                                                                                                    | swählen                                                                                                    | und auf                               | f                        | <b>~</b> "                                                                                                    |                   |                   |
|                                                                                                    |                                             |                               | "Ve                                                                                                    | ergabeun                                                                                                    | iteriage                              | n bestelle               | n.                                                                                                    |                   |                   |
|                                                                                                    | sin the photo                               |                               |                                                                                                    |                                                                                                    |                                       | ~ ~                      |                                                                                                    |                   | APRIL PROPERTY    |
| the second states                                                                                                    |                                             | e e                           |                                                                                                    |                                                                                                    |                                       | ) )                      |                                                                                                    |                   | <b>这些性性变为</b> 1-2 |
|                                                                                                    |                                             |                               |                                                                                                    |                                                                                                    |                                       |                          | 4                                                                                                    | 2003年3月           |                   |
|                                                                                                    |                                             | 10.23                         | AND THE STATE                                                                                                    | and an and the second                                                                                                    | - CERTAN                              | And States               | CONTRACTOR NO.                                                                                                    | Rec ad            | 行用引来的正            |
|                                                                                                    | No castro de                                |                               | <b>治治</b> 的 计 1 1 1 1 1 1 1 1 1 1 1 1 1 1 1 1 1 1                                                                                                    |                                                                                                    | 1241,448                              |                          | <ul> <li>Vergisbeunterlagen Destellen</li> </ul>                                                                                                    |                   | a de la come      |
| TANK STATE STRATE AND A TANK STATE OF SALES                                                                                                    | and the second second as the second         | COLUMN 1                      | ATTER ADDITION OF A DESCRIPTION OF A DESCRIPTION                                                                                                    | CONTRACTOR OF THE REAL PROPERTY OF THE REAL PROPERTY OF THE REAL PROPERT | · · · · · · · · · · · · · · · · · · · |                          | 27 - 785 - 897 - 681 - 985 - O                                                                                                    |                   | いるようないないであった。     |

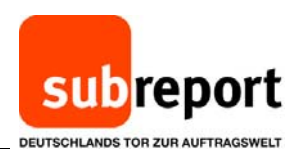

Constant Bearbeiten Ansicht Favoriten ,D = 🗄 C 📒 subreport ELV/S 2.0 subreport ELViS Testumgebung Vergabeunterlager 02 Bestellu Ausschreibung ELVIS-ID: E24726418 Tunnelbau Must Ausschreibung: Vergabeart: Öffentliche Ausschreibung Vergabeverfah Ausschreiber: Vergabestelle isen, 55885 Musterh Masnahmennr 30 22-30/201 Vergabenr.: Geben Sie für gebührenpflichtige · Folgende Ver e ich im ta Vergabeunterlagen Ihre ntertagen Stimmen Sie noch terlagen Bankverbindung ein. he MwSt. (0% unseren AGBs zu. etrag Anschließend wählen Idaten Sie "kostenpflichtig chen: oindung: bestellen". DE9574351430 BYLADEM1EG Sok Rottal-Inn Kn Kont aber' · AGB 🖌 ich sti report ELVIS zu

| Correct spectralings have at an intern Automought Brook                                                                                                    |                                                                                                    |                                                                                                    |
|----------------------------------------------------------------------------------------------------|----------------------------------------------------------------------------------------------------|----------------------------------------------------------------------------------------------------|
| 🗲 🕢 👼 http://elvis.subrep.local/index.htmi#DokumenteBestellenDockusswahiPlace                                                                                                    | DOKRESTELERI EXISTE DOKRESTELERI EXIS 2.0 ×                                                                                                    | <u> </u>                                                                                                    |
| Date Bastaden Anisht Faunken Edite 1                                                                                                    |                                                                                                    |                                                                                                    |
|                                                                                                    | and the second second s |                                                                                                    |
| cubronor                                                                                                    | + EIVIC Testumgebung                                                                                                    | adeen                                                                                                    |
| Subiepoi                                                                                                    | L LLV13 Herzlich willkommen Herr Muster                                                                                                    | mann                                                                                                    |
| Clexibilities vergabe in                                                                                                    | Inve Role: Beverber                                                                                                    | Bieter                                                                                                    |
| and the second second se                                                                                                    | 📝 Vergabeunterlagen 🔋 Teilnahmewettbewerbe 🕅 Angebote 🔗 Kommunikation 🐃 🗮 Verwaltung                                                                                                    | and the second second s |
| Versaheurtledages                                                                                                    |                                                                                                    |                                                                                                    |
| anfordern                                                                                                    | 01 Ausschreibung 🛷 02 Bestellung 03 Download                                                                                                    |                                                                                                    |
| bestelle                                                                                                    |                                                                                                    |                                                                                                    |
| brwiligte                                                                                                    | Ausschreibung                                                                                                    |                                                                                                    |
| Teiruhmevetbewerbe                                                                                                    | ELVIS-ID: E24726418                                                                                                    |                                                                                                    |
| antordem                                                                                                    | Ausschreibung: Tunnelbau Musterhausen                                                                                                    |                                                                                                    |
| bestelle                                                                                                    | Vargabeart: Offentliche Ausschreibung                                                                                                    |                                                                                                    |
| l estanticantrag acqee                                                                                                    | Vergabeverfahren:                                                                                                    |                                                                                                    |
| Angebote                                                                                                    | Ausschreiber: Vergabestelle müslemausen, 30005 Müslemausen                                                                                                    |                                                                                                    |
| abgeben                                                                                                    | Vergabenr.:                                                                                                    |                                                                                                    |
| atuele                                                                                                    |                                                                                                    |                                                                                                    |
| Kommunikation                                                                                                    | Folgende Vergabeunterlagen                                                                                                    |                                                                                                    |
| Nachrichten ==                                                                                                    | Vergabeunterlagen Preis                                                                                                    | - 1                                                                                                    |
| Nederschriften                                                                                                    | pesetzikhe MvSt. (0%) 0.00 €                                                                                                    | -                                                                                                    |
| Verwallung                                                                                                    | Gesambetrag 10,00 €                                                                                                    |                                                                                                    |
| Verbeter                                                                                                    |                                                                                                    | the second second second second                                                                                                    |
| Signaturen<br>Passacrit ändern                                                                                                    | * Bezahidaten                                                                                                    | Strategies and Strategies                                                                                                    |
| Manual Control of Control of Cont | Bestellzeichen:                                                                                                    |                                                                                                    |
|                                                                                                    | Bankverbingung:                                                                                                    | - Mailing to the structure of the                                                                                                    |
| · 新闻》。如此,如此,我们的问题。                                                                                                    | BIC                                                                                                    |                                                                                                    |
|                                                                                                    | Kredsinstitut: Bestätigen Sie Ihre Bestellung                                                                                                    |                                                                                                    |
|                                                                                                    | Kontoinhaber*:                                                                                                    |                                                                                                    |
|                                                                                                    | mit "OK .                                                                                                    |                                                                                                    |
|                                                                                                    | ✓ Ich stimme den Allgemeinen Geschäftsbed                                                                                                    | No. of the Addition of the Addition of the                                                                                                    |
|                                                                                                    |                                                                                                    | A Provident March                                                                                                    |
| Constant of the second second s                                                                                                    |                                                                                                    | and the second second                                                                                                    |
|                                                                                                    | 🖉 K zunnik 🦵 kosempfiking bes                                                                                                    |                                                                                                    |
|                                                                                                    |                                                                                                    |                                                                                                    |

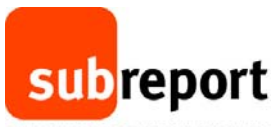

DEUTSCHLANDS TOR ZUR AUFTRAGSWELT

| - | Vergabeunterlagen        |                                                  |                                                       |                         |                   |                    |
|---|--------------------------|--------------------------------------------------|-------------------------------------------------------|-------------------------|-------------------|--------------------|
|   | bestelle                 | or Aussementing                                  |                                                       |                         |                   |                    |
|   | bewage                   | Ausschreibung                                    |                                                       |                         |                   |                    |
|   | Teinahmewellbewerbe      | ELVIS-ID:<br>Ausschreibung:                      | E24726418<br>Tutnelbau Musterhausen                   |                         |                   |                    |
|   | bestellte                | Vergabeart:                                      | Öffentliche Ausschreibung                             |                         |                   |                    |
|   | Telinahmeantrag abgeben  | Vergabeverfahren:                                |                                                       |                         |                   |                    |
|   |                          | Ausschreiber:                                    | Vergabestelle Musterhausen, 55085 M                   | isterhausen             |                   |                    |
|   | aboeben                  | Ma&nahmennr.:                                    | 30                                                    |                         |                   |                    |
|   | aktuelle                 | Vergabenr.:                                      | 22-30/2014                                            |                         |                   |                    |
|   | Kommunikation            | <ul> <li>Sie haben jetzt die Möglichk</li> </ul> | eit, die Vergabeunterlagen auf Ihrem Rechner          | zu speichern.           |                   |                    |
|   | Nachrichten **           | Vergabeunterlagen                                |                                                       | Größe                   | Aktion            |                    |
|   | Niederschriften          | Vergabeunterlagen Tunnelbau Mus                  | derhausen                                             | 206 KB                  | download 💄        |                    |
|   |                          | Leistungsverzeichnis Tunnebau M                  | usterhausen                                           | 25 KB                   | download 🛃        |                    |
|   |                          | alle Dokumente der Vergabeunters                 | acen ais ZIP-Datei                                    |                         | download ZIP-Date |                    |
|   | Signaturen               |                                                  | T                                                     |                         |                   | Rest Starting      |
|   | Passwort andem           |                                                  |                                                       |                         |                   | Contraction of the |
|   |                          | Der Betrag von 10,00 € wird von Ih               | rem Konto (Kreditinstitut: Spk Rottal-Inn Eggenfelder | , IBAN: DE9574351430000 | 1004002           |                    |
|   | The second second second |                                                  |                                                       |                         |                   |                    |

| 🔆 🕘 🛃 http://elvis.subrep.local/index.htm/PD | iskumenteBestellerDocAuswahiPlaceDOKSE                                                                                                    | STELLEN EZ4725418                                                                                                    | ,D ~ B C C subreport R.Vi52.0                                                                                                    | *                                                                                                    |                                                                            | •••••<br>0 ÷ 0 |  |
|----------------------------------------------|----------------------------------------------------------------------------------------------------|----------------------------------------------------------------------------------------------------|----------------------------------------------------------------------------------------------------|----------------------------------------------------------------------------------------------------|----------------------------------------------------------------------------|----------------|--|
| Datei Bearbeiten Ansicht Favoriten Estas ?   | subreport E                                                                                                    | LVIS Testumgebung                                                                                                    | 25                                                                                                    | and the second second s                                                                                                    | B abmelden<br>zlich willkommen Herr Mustermann<br>hre Role: Bewerber/Beter | 1              |  |
|                                              | Verpabountenagen<br>antrodern<br>besintlin<br>Devilligits<br>Teilsalmmentfaceurste<br>antrodom<br>besintlin<br>Teilsalmmentag abgebon<br>Angebon<br>abluele<br>Vormanikation<br>Nachrickten **<br>Nederschriften<br>Verwallung<br>Verwallung<br>Verwallung | Vergabeunterlagen<br>41 Ausschreibung (0) 02 Dec<br>Ausschreibung<br>ELVIS-0:<br>Ausschreibung:<br>Vergabavr:<br>Vergabavr:<br>Vergabavr:<br>Vergabeunterlagen<br>Vergabeunterlagen<br>Vergabeunterlagen Tunnebau Mus<br>Leistungsvezeiches Tunnebau Mus<br>alle Dokument der Vergabeunterla | Inshineeettikeeeste 20 Angebott Communi<br>Settung C Download<br>E24726418<br>Turinebau Muslehhausen<br>Offentische Auschreibung<br>Vergabestelle Muslemausen, 55685 Muslehhause<br>50<br>22-502014<br>St, die Vergabeunterlagen auf Ihrem Rechner zu speich<br>Ierhausen<br>stechausen<br>gen als ZIP-Datel | en<br>6006e Akto<br>2006 Akto<br>2006 KB<br>2006 KB<br>200 | n<br>download &<br>download &<br>download &                                |                |  |
| Product access                               |                                                                                                    | Der Betrag von 10,00 4 wird von ihrem Konto (Kreditinstitut: Spik Rottal-Inn Eggenfelden, IBAK: 1<br>n Se, Vergabeunterlegen, 13472418, 4002.dg* (20143) von, elvikaadrep.local* elfnen oder speichem?                                                                                       |                                                                                                    | Wählen Sie "Speichern", um die<br>die Vergabeunterlagen auf Ihrem<br>PC abzulegen.                                                                                                    |                                                                            |                |  |

Haben Sie die Vergabeunterlagen gespeichert, können Sie die ZIP-Datei mit einem Doppelklick öffnen.

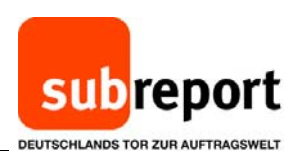

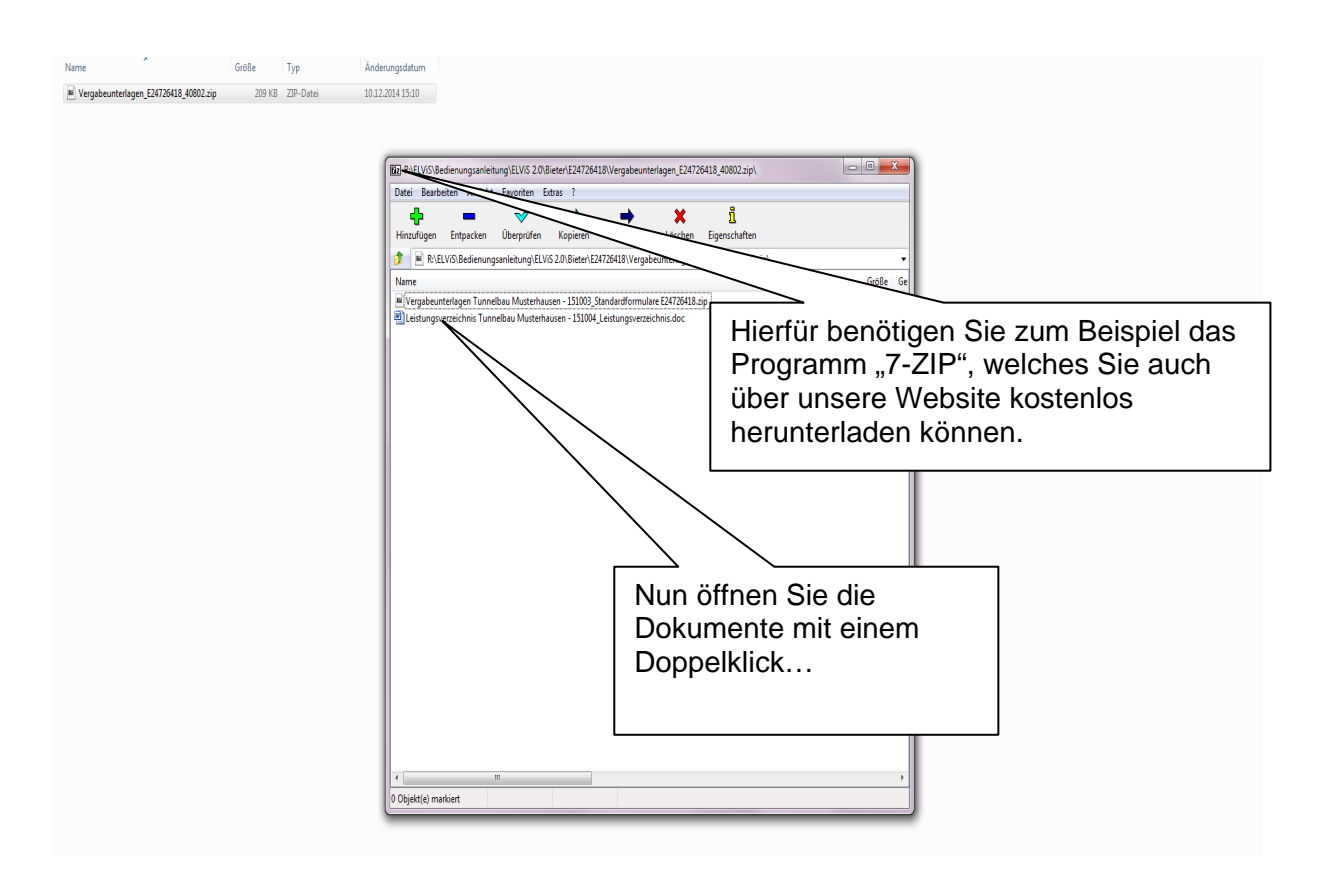

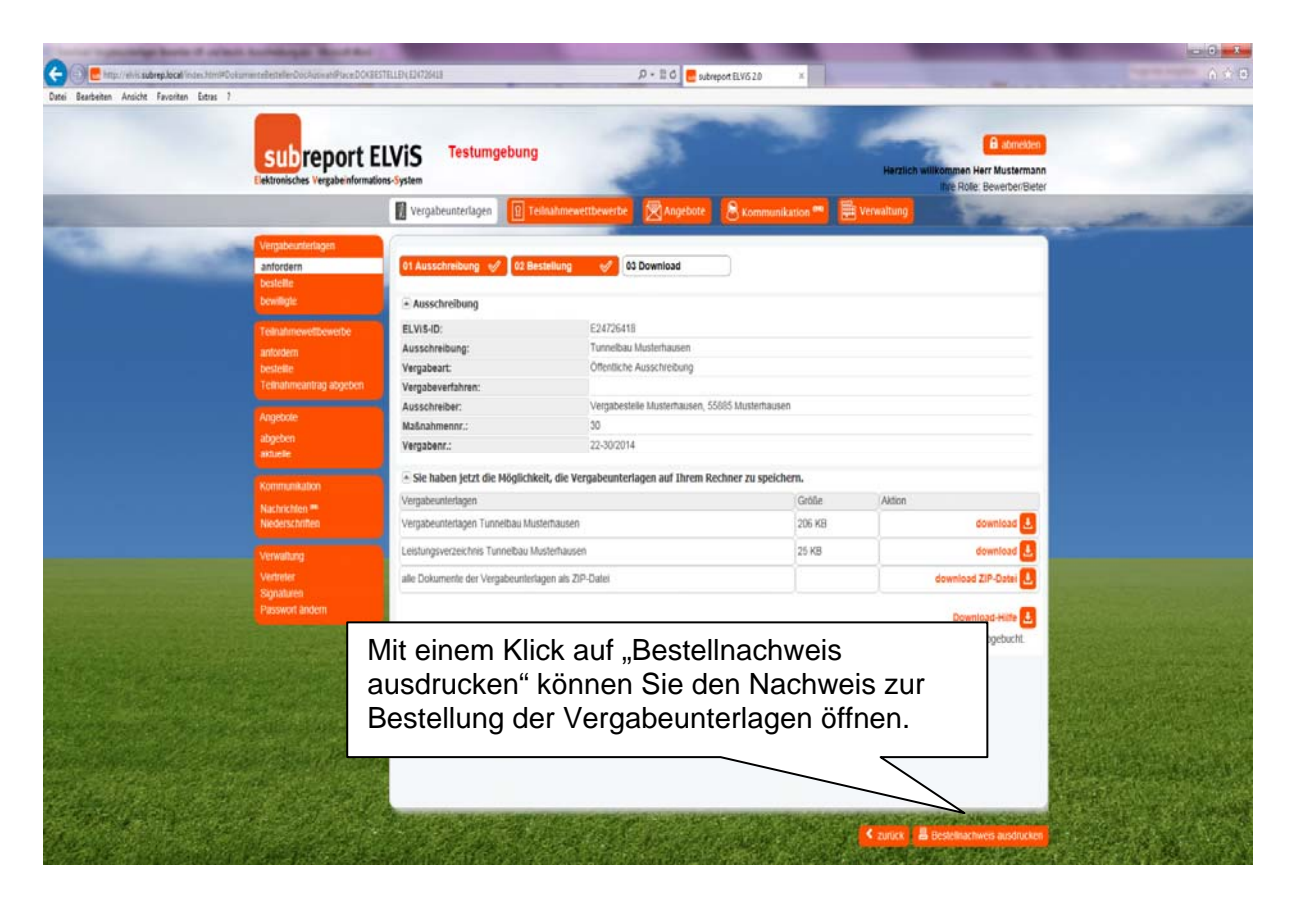

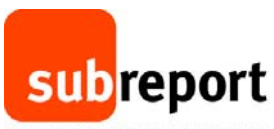

DEUTSCHLANDS TOR ZUR AUFTRAGSWELT

| NAMES AND ADDRESS OF TAXABLE PARTY.                                                                                                    |                                                                              |                                                |                                                                                                    |                                |
|----------------------------------------------------------------------------------------------------|------------------------------------------------------------------------------|------------------------------------------------|----------------------------------------------------------------------------------------------------|--------------------------------|
| 🧲 🗇 🛃 http://elvin.subrep.local/index.Hm/#DokumenteflestellenDoc.Auswah/Place.DCKSE                                                                                                    | STELLEN E48571128                                                            | P - E C 🛃 subreport ELVIS 2.0 ×                |                                                                                                    | 0 0 0                          |
| Datei Bearbeiten Ansicht Favoriten Extres ?                                                                                                    |                                                                              |                                                |                                                                                                    |                                |
| subreport E                                                                                                    | LVIS Testumgebung                                                            | 5                                              | A zonecten<br>Herzlich wilkkommen Herr Mustermann<br>me Role: Bewerberßieter                                                                                                    | -                              |
| and the second second se | Vergabeunterlagen                                                            | Angebote Scommunikation new                    | Herwaltung                                                                                                    | and the                        |
| 1.00                                                                                                    |                                                                              |                                                |                                                                                                    |                                |
| Vergabeuntenagen                                                                                                    | At Austribung of M Bestellung                                                | Download                                       |                                                                                                    |                                |
| bestelle                                                                                                    | A Massemental A                                                              | oominoud                                       |                                                                                                    |                                |
| Dewiligh: **                                                                                                    |                                                                              |                                                |                                                                                                    |                                |
| Teinahmewettbewerbe                                                                                                    | Jetzt "öffnen".                                                              |                                                |                                                                                                    |                                |
| anfordern                                                                                                    | A                                                                            | n                                              |                                                                                                    |                                |
| bestellte<br>Teinahmeantrag abgeben                                                                                                    | Vergabeart:<br>Vargabeartabrea:                                              | ussenrebolig                                   |                                                                                                    |                                |
|                                                                                                    | Ausschreiber:                                                                | Justerhausen, 55885 Musterhausen               |                                                                                                    |                                |
| Angebole                                                                                                    | Maßnahmennr.:                                                                |                                                |                                                                                                    |                                |
| abyeten<br>aktuele                                                                                                    | Vergabenr.: 31                                                               |                                                |                                                                                                    |                                |
|                                                                                                    | • Sie haben jetzt die Möglichkeit, die Vergabeu                              | f Ihrem Rechner zu speichern.                  |                                                                                                    |                                |
| Narhisten 19                                                                                                    | Vergabeunterlagen                                                            | Größe                                          | Aktion                                                                                                    |                                |
| Niederschriften                                                                                                    | LV                                                                           | 25 KB                                          | download 🛃                                                                                                    |                                |
| Vewalkan                                                                                                    | alle Dokumente der Vergabeunterlagen als ZIP-Datei                           |                                                | download ZIP-Datei 👃                                                                                                    |                                |
| Verbeler                                                                                                    |                                                                              |                                                |                                                                                                    |                                |
| Signaturen                                                                                                    |                                                                              |                                                | Download-Hitte                                                                                                    |                                |
| Paswort andem                                                                                                    |                                                                              |                                                |                                                                                                    |                                |
|                                                                                                    |                                                                              |                                                |                                                                                                    |                                |
| A STATE AND A STATE OF A STATE                                                                                                    |                                                                              |                                                |                                                                                                    |                                |
|                                                                                                    |                                                                              | $\langle \rangle$                              |                                                                                                    |                                |
|                                                                                                    |                                                                              |                                                |                                                                                                    |                                |
|                                                                                                    |                                                                              |                                                |                                                                                                    |                                |
|                                                                                                    |                                                                              |                                                |                                                                                                    | The state of the second second |
|                                                                                                    |                                                                              |                                                |                                                                                                    |                                |
|                                                                                                    | Antonio Antonio antonio antonio                                              | Course Contraction of The Address              | A CONTRACTOR OF THE OWNER OF THE OWNER OF THE OWNER OF THE OWNER OF THE OWNER OF THE OWNER OF THE OWNER OF THE OWNER OF THE OWNER OF THE OWNER OF THE OWNER OF THE OWNER OF THE OWNER OF THE OWNER OF THE OWNER OF THE OWNER OF THE OWNER OF THE OWNER OF THE OWNER OF THE OWNER OF THE OWNER OWNER OWNER OWNER OWNER OWNER OWNER OWNER OWNER OWNER OWNER OWNER OWNER OWNER OWNER OWNER OWNER OWNER OWNER OWNER OWNER OWNER OWNER OWNER OWNER OWNER OWNER OWNER OWNER OWNER OWNER OWNER OWNER OWNER OWNER OWNER OWNER OWNER OWNER OWNER OWNER OWNER OWNE |                                |
|                                                                                                    |                                                                              | STATES AND AND AND AND AND AND AND AND AND AND | 🛠 zurück 📔 🖥 Bestelinachweis ausdrucken                                                                                                    | Sterre and the start of the    |
| Mech                                                                                                    | en Sie "Bestellnachweis "E48571128.pdf" (1,45 KS) von "elvis subrep.local" o | ffnen oder speichern? Öffnen Speiche           | m 🔻 Abbrechen 🗙                                                                                                    | 1005                           |

| nange Fender Hilfe<br>→ 1/1 → + 2045 -   -  -  -  -  -  -  -  -  -  -  -  - | D D Verkaang                                      | e Ausfüllen und Unterschreiben | Komn |
|-----------------------------------------------------------------------------|---------------------------------------------------|--------------------------------|------|
| subreport ELVIS - Bester                                                    | įs                                                |                                |      |
| Hiermit bestätigen wir Ihnen die                                            | der nachfolgend aufgeführten Vergabeur            | nterlagen am                   |      |
| 18.12.2014 um 11:39:58 Uhr:                                                 |                                                   |                                |      |
|                                                                             |                                                   |                                |      |
| ELViS-ID:                                                                   | Zum Ausdrucken des Bestellnachweis                | es auf                         |      |
| Ausschreibung:                                                              | das Druckersymbol klicken                         |                                |      |
| Vergabeart:                                                                 |                                                   |                                |      |
| Ausschreiber:                                                               | Vergabestelle Musterhausen, 55885<br>Musterhausen |                                |      |
| Maßnahmennr:                                                                | 31                                                |                                |      |
| Vergabenr:                                                                  | 31-22/2014                                        |                                |      |
|                                                                             |                                                   |                                |      |
| Vergabeunterlagen                                                           | Größe                                             |                                |      |
|                                                                             |                                                   |                                |      |

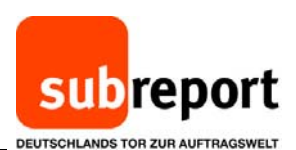

📜 Bestelinachweis (148571128.pdf - Adobe Reader Datei Besrbeiten Anzeige Fenster Hilfe 🛅 Öffnen 🛛 🖓 😭 🖓 🚱 🔛 🔍 🔍 🔋 1/1 🖨 🕂 2045 🔹 🗒 😰 🔗 🦃 🌌 Werkzeuge Ausfüllen und Unterschreiben Kommenta subreport ELViS - Beste HIS Q Eigenschaften Enweitert... Hiermit bestätigen wir Ihn n Vergabeunterlagen am Zu druck Kon mentare und F 18.12.2014 um 11:39:58 ...geeigneten Drucker auswählen und "Drucken". Seit ELViS-ID: . Ausschreibung: Tatsächliche Größe DÜbergroße Seiten ver Vergabeart: Benutzerdefinierter Maßstab: 100 Ausschreiber: Papierquelle gemäß PDF-Se 5885 Papier Beidseitig bedruck Ausrichtung: Hoch-/Qu Maßnahmennr: Hochformat
 Querformat Vergabenr: Seite 1 von 1 Seite einrichten... Drucken Abbrechen Vergabeunterlagen LV 25KB

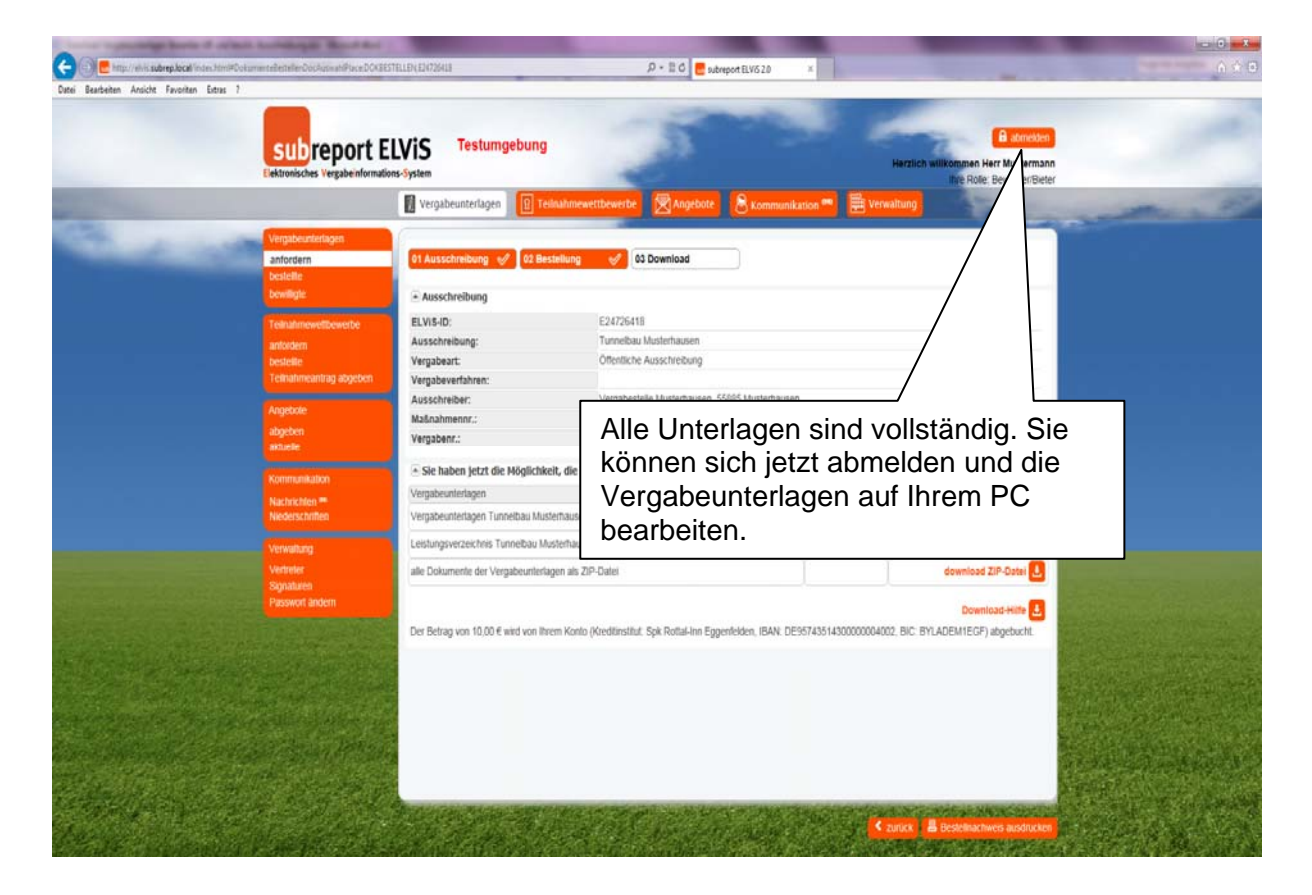